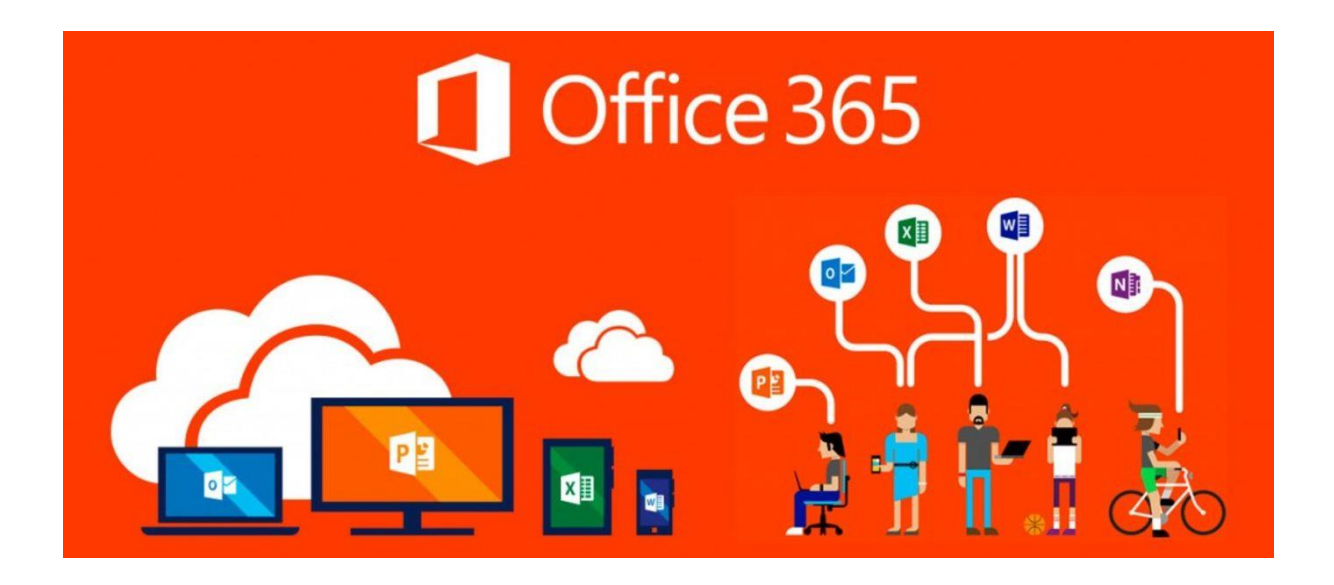

Aby zajistila škola legální software Microsoft pro výuku žáků, platí roční pronájem služby OFFICE 365, což je speciální balíček produktů firmy Microsoft pro školy. V rámci této služby mají všichni žáci a učitelé možnost stáhnout si ZDARMA aktualizovanou verzi oblíbených programů (WORD, EXCEL, POWERPOINT, atd.). O tom ale informujeme na třídních schůzkách a na www neustále a někteří toho opravdu využili.

Všichni žáci mají v této službě zřízený účet, kam se lze z jakéhokoli počítače **přihlásit** online.

## ADRESA: https://www.office.com

**PŘIHLAŠOVACÍ JMÉNO**: email žáka (5 písmen příjmení a 3 písmena jména @ skolakravare.cz , tedy například fiktivní žákyně Anděla Nebeská by měla email <u>nebesand@skolakravare.cz</u> )

**HESLO:** heslo má každý žák svoje a měl by ho znát, přihlašuje se pod ním do školní sítě. Je to vždy XXKravXX, kde X je nějaká cifra. Pokud si heslo nepamatujete či ho neznáte, pište, volejte, obratem vám ho pošlu (<u>smida@skolakravare.cz</u>, 775975713).

Po přihlášení se na portál office.com se vám objeví ikony všech vašich online služeb. Zdůrazňuji, že každý má prostor svůj, tedy nikdo jiný vaše soubory, emaily, atd. nevidí).

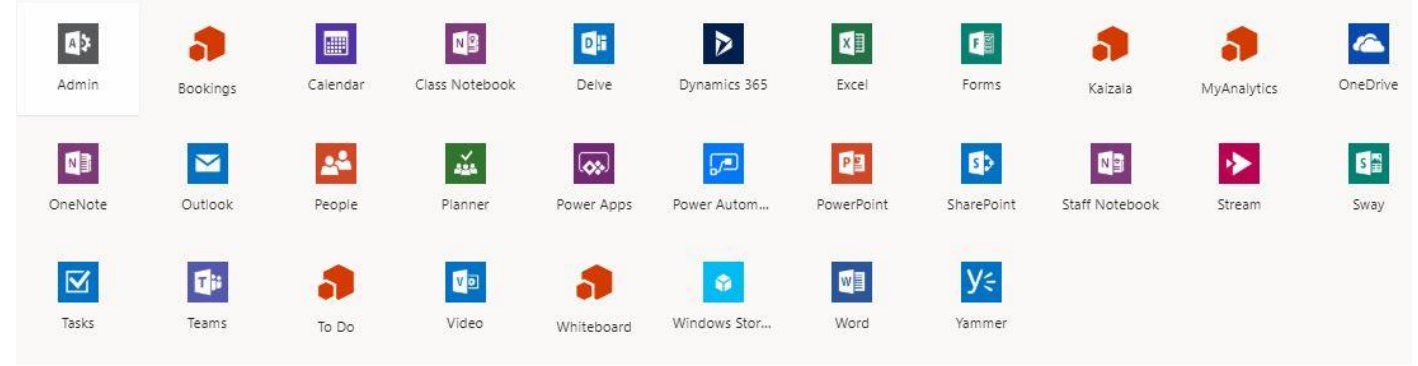

Nejpoužívanější jsou:

- 1. Outlook = email.
- 2. **One Drive** = cloudový prostor uživatele 5GB (ukládání souborů, které jsou přístupné online).
- 3. **WORD** = textový procesor.
- 4. **EXCEL** = tabulkový procesor.
- 5. **PowerPoint** = tvorba prezentací.
- 6. a další...
- 7. například **TEAMS** = firemní platforma, která umožňuje textovou komunikaci, video hovory, sdílení souborů atd.

To vše jsou online produkty, tedy nejsou nainstalovány na vašem PC. Pokud byste si chtěli stáhnout a instalovat tyto produkty, využijte ikonu vpravo nahoře "NAINSTALUJTE SI OFFICE".

## <u>TEAMS</u>

Po přihlášení do služby <u>https://www.office.com</u> klikněte na ikonu TEAMS. Pracovat v tomto prostředí můžete buď opět online, tedy na portále office.com a nebo klikněte vlevo dole na možnost "STÁHNOUT DESKTOPOVOU APLIKACI", což doporučuji. Po stažení souboru **Teams\_windows\_x64.exe** tento soubor spusťte, nainstaluje se vám TEAMS přímo na počítač a bude tak práce pro vás mnohem jednodušší.

Existují dokonce aplikace TEAMS na mobilní telefony, klidně vyzkoušejte. Režim na mobilu bude zřejmě mírně omezen, ale možné je i to.

V aplikaci TEAMS se již snadno zorientujete. Slouží k tomu především levá svislá lišta záložek, kde najdete:

- AKTIVITA zde budou poslední akce v aplikaci, oznámení, atd.
- CHAT klasické dopisování s ostatnímu účastníky, žáky, učiteli.
- TÝMY většinou to budou celé třídy, mohou to být i předměty. Do týmu vás zařadí učitel, vytvořit si ale můžete samozřejmě i svůj vlastní tým.
- ZADÁNÍ učitelé mohou posílat zadání různých tipů, text, obrázky, odkazy, atd.
- KALENDÁŘ zde je možné si poznamenat, kdy je další hodina, schůzka atd., učitel může naplánovat schůzku všem, vám přijde oznámení.
- SOUBORY zde jsou uložené soubory, vše je propojené s cloudem.
- ... možností je mnohem více, časem třeba najdeme další vhodné aplikace.

Pokud chcete do chatu přidat či pozvat učitele, začněte psát jeho příjmení a TEAMS by ho měl nabídnout, protože všechny učitele a žáky má ve své databázi kontaktů. U žáků platí to, co jsem psal nahoře (5 písmen příjmení a 3 písmena jména @ skolakravare.cz).

A teď už hurá do světa TEAMSU!

V případě problémů kdykoli pište, volejte <u>smida@skolakravare.cz</u>, 775975713.